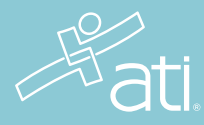

STUDENT QUICK START GUIDE

# ATI Pulse

The ATI Pulse report measures your progression toward NCLEX readiness.

There are multiple predictions and resources within the Pulse report:

- Level 2 Prediction: Predicts your likelihood of securing a Proficiency Level 2 or 3 on future Content Mastery Series (CMS) assessments to help you prepare appropriately.
- **Probability of Passing**: Predicts your Probability of Passing NCLEX based on your performance after each CMS assessment.
- **Recommended Tutorials:** View a curated list of personalized ATI content recommendations to help boost your knowledge.

# **ATI Pulse Navigation**

The Pulse report becomes available once you have taken a CMS proctored assessment. Below are two options for accessing the Pulse report.

Option 1: Select the 'View Pulse' button on the student portal homepage.

| ati        | A Home               | L My ATI | <b>Q</b> Results | 🌣 Profile | 🚱 Help                   |                |                 |
|------------|----------------------|----------|------------------|-----------|--------------------------|----------------|-----------------|
|            |                      |          |                  |           |                          |                | + Add a Product |
| Recent Act | ivity (Last 30 days) |          | VIE              | W PULSE   | <u>Webinars</u> <u>G</u> | etting Started | Find a Product  |
|            |                      |          |                  |           | Pr                       | ogram Ma       | anager          |
|            |                      |          |                  |           | Go                       | To PROGRAM     | MANAGER         |
|            |                      |          |                  |           | Evaluation Management    |                | agement         |

Option 2: Select 'Results' from the menu and click the 'Probability of Passing NCLEX' card to view your personalized Pulse report.

| Results                                                   |  |  |  |  |                                                                 |          |  |
|-----------------------------------------------------------|--|--|--|--|-----------------------------------------------------------------|----------|--|
|                                                           |  |  |  |  |                                                                 |          |  |
| View your full Student Transcript below   Download Report |  |  |  |  | Probability of Passing NCLEX<br><b>Powered by ATI Pulse ™ ●</b> |          |  |
|                                                           |  |  |  |  | 93%                                                             | On track |  |

### When to use Pulse

#### When you have an upcoming assessment:

We recommend using the 'Recommended Tutorials' list filtered to a specific content area. For example, if you need to study for your Fundamentals exam, select the Fundamentals filter and click on one of the top recommended tutorials to launch the content.

#### When you have recently completed an assessment:

We recommend clicking the Focused Review link associated with the recent assessment in the 'Proctored Assessments – Taken' card to start your personalized remediation.

## **Utilizing Pulse**

- 1. Use the Probability of Passing percentage to keep track of how you are progressing toward passing NCLEX. See whether you are on track, need improvement, or are at risk.
- 2. View results for your assessments in a single place.
  - a. Click the assessment name to dive into your assessment results and topics.
  - b. Click the 'Focused Review' button to navigate to your personalized remediation content.
  - c. Filter assessments to see how you did on the first attempt vs. most recent attempt.
- 3. See how likely you are to reach level 2 or 3 on future assessments.
- 4. View recommended tutorials based on your recent performance.
  - a. Launch directly into content by clicking the tutorial name.
  - b. Keep track of progress by clicking the checkbox for each recommendation.
  - c. Filter recommendations by content area to target your study time.

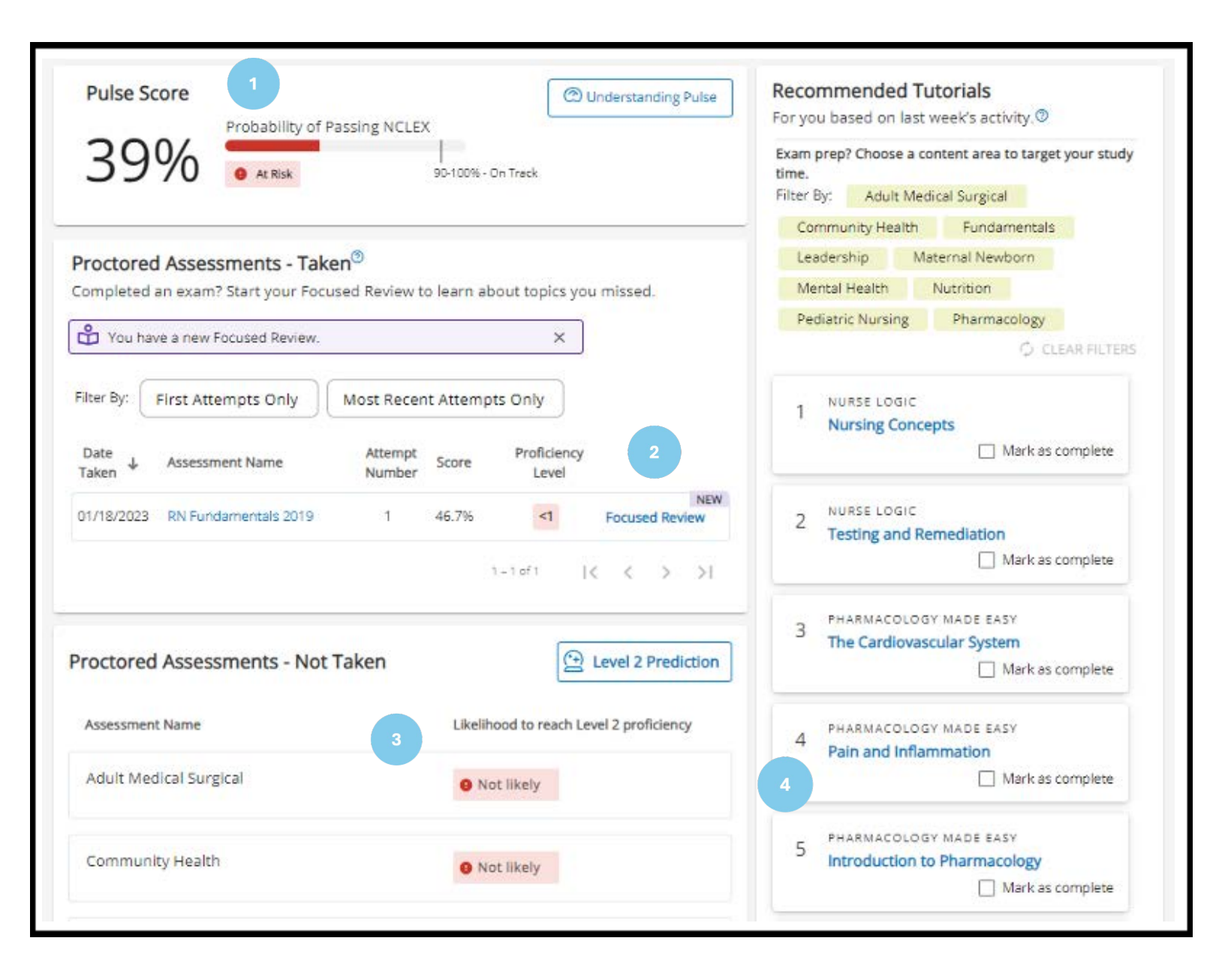

# **LEARN MORE**

Visit our <u>Pulse FAQ webpage</u> for additional how-to information.